#### CS 279 - Week 3 Lab Exercise

### Deadline

Due by the end of lab on 2022-09-08.

### How to submit

• Submit the files specified below on https://canvas.humboldt.edu

## Important notes

- Remember: On the public course web site, at the end of the **References** section, there is a handout about how to use **ssh** to connect to nrs-projects.humboldt.edu and how to use **sftp** to transfer files to and from nrs-projects.humboldt.edu.
- Work in PAIRS for this lab exercise:
  - two people at one computer,
  - one typing (driver),
  - one saying what to type (navigator),
  - both discussing along the way!

When done, the driver should e-mail the files to the navigator, so BOTH of you can EACH submit them.

## Lab Exercise setup

- use ssh to connect to the one of your accounts on nrs-projects.humboldt.edu
- make and protect a directory 2791ab3 using the commands:

```
mkdir 279lab3
chmod 700 279lab3
```

• go into that directory using:

cd 2791ab3

## Problem 1

Along with this lab exercise handout, you should find a file 2791ab03-prob1.txt. Copy its contents into a file with this same name in your 2791ab3 directory.

It contains a number of short answer questions. Type your names and your answers to those questions within this file, and submit your resulting 2791ab03-probl.txt file.

Hint: these should be set up such that you should be able to try out and/or double check your proposed answers within a bash shell, to see if your answers are correct.

# Problem 2

Make a directory in the driver's home directory named text-backups.

#### CS 279 - Week 3 Lab Exercise

Write a bash shell script named bkp-txt or bkp-txt.sh (your choice!) that meets the following requirements:

- It should start with the line that is considered good style (and is a CS 279 course requirement), that specifies that this script should be executed using the bash shell.
- After that, after a blank line, put in one or more **comments** that include:
  - that this is part of the CS 279 Week 3 Lab Exercise, for Problem 2
  - the name of this script
  - both of your names
  - today's date
- After a blank line, write commands that do the following:
  - Set a shell variable backup\_dir to the value ~/text-backups
  - Using that shell variable backup\_dir, copy all files in the current working directory with the suffix
    .txt to ~/text-backups
  - Using that shell variable backup\_dir, use chmod to change the permissions of all files with the suffix .txt in ~/text-backups to have the permissions -rw-----
  - Using that shell variable backup\_dir, append the result of calling the date command to a file named backup-dates.txt within ~/text-backups
  - Finally, use echo and that shell variable backup\_dir to output a message to standard output (to the screen) saying that all .txt files in the current working directory have been backed up in ~/text-backups
- Create at least two files with the suffix .txt, and run bkp-txt.
- Create a subdirectory, cd to it, create at least two different files with the suffix .txt, and run bkp-txt from there (using ../bkp-txt).
- cd back to the directory containing your script bkp-txt, and now run the following commands, to demo that you've done what has been asked here:

```
ls -l ~/text-backups > prob2-demo.txt
echo "Contents of ~/text-backups/backup-dates.txt: " >> prob2.demo.txt
cat ~/text-backups/backup-dates.txt >> prob2-demo.txt
```

When you are done with both of these problems, use sftp on the workstation you are working on to transfer the following files from nrs-projects.humboldt.edu to that workstation or to your Google drive, and make sure to also e-mail those files to BOTH of you:

- 2791ab03-prob1.txt
- bkp-txt or bkp-txt.sh
- prob2-demo.txt

BOTH of you should then submit copies of these files to Canvas for this lab exercise.

Once both of you have submitted these lab exercise files, you may leave lab if you wish. Or, you can ask questions, read the course text, etc. But note that questions about today's lab exercise will get first priority.